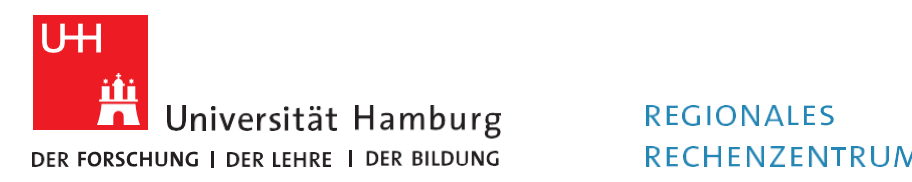

RECHENZENTRUM

## **RRZ-ServicePortal**

## EINEN LIZENZANTRAG STELLEN

Version 1.2

| Aelden Sie sich ir<br><u>ttps://rrz-servic</u>                                                                                                    | n <b>RRZ-ServiceP</b><br>eportal.uni-har                                                                                                    | ortal an:<br>nburg.de/wm/app-SelfServicePortal                                                                                                    | <b>UHH-LOGIN</b>                                                                                                    |
|----------------------------------------------------------------------------------------------------|----------------------------------------------------------------------------------------------------|----------------------------------------------------------------------------------------------------|----------------------------------------------------------------------------------------------------|
|                                                                                                    |                                                                                                    |                                                                                                    | ∆ Anmeldung fehigeschlagen<br>Ihre Benutzerkennung, z.B. BAO1234                                                                                                    |
|                                                                                                    |                                                                                                    |                                                                                                    | Passwort                                                                                                    |
| ie gelangen auf d                                                                                                    | die Startseite d<br>Gelf Service Portal                                                                                                    | es RRZ-ServicePortals:                                                                                                    |                                                                                                    |
|                                                                                                    | r i                                                                                                    | Weitere Bere                                                                                                    | iche 🎝 🖓 🖵                                                                                                    |
| <ul> <li>In Navigation suchen</li> <li>Home         <ul> <li>Entscheiden</li> <li>Arbeitsplatz</li> <li>Katalog</li> <li>Support</li> </ul> </li> <li>Navigation</li> </ul> | <ul> <li>Her</li> <li>Alle Ar</li> <li>Versio</li> <li>https://www.secondecommons.com/secondecommons/secondecommonsecommons/secondecommonsec</li></ul> | rzlich Willkommen im Self-Service Bereich<br>nleitungen zur Arbeit mit und im Self-Service Bereich des RRZ-Serv<br>in finden Sie hier:<br>//www.rrz.uni-hamburg.de/beratung-und-kontakt/rrz-serviceportal.<br>agen oder Problemen wenden Sie sich gerne per E-Mail an die RRZ-<br>is:<br>etisch ist es möglich, mehrere Services in den Warenkorb zu leger<br>nelbestellung* auszulösen. Bitte berücksichtigen Sie hierbei, dass<br>iferung führen kann. Dies betrifft insbesondere "Sammelbestellung<br>es - wie z.B. lizenzpflichtige Software - beinhalten. Wir empfehlen | Warenkorb Persönl. Profil icePortals in der jeweils aktuellsten html -ServiceLine. i und dadurch eine i dies zu Verzögerungen bei der gen*, die genehmigungspflichtige i Ihnen daher, von |
|                                                                                                    | e gelangen auf d<br>E gelangen auf d<br>E gelangen auf d<br>In Navigation suchen<br>Home<br>Entscheiden<br>Arbeitsplatz<br>Katalog<br>Support<br>Navigation                                                                                                    | e gelangen auf die Startseite d<br>Self Service Portal<br>Self Service Portal<br>Self Service Portal<br>Mavigation suchen<br>Home<br>Home<br>Entscheiden<br>Arbeitsplatz<br>Support<br>Navigation<br>Navigation                                                                                                    | e gelangen auf die Startseite des RRZ-ServicePortals:<br>Self Service Portal Home Suchleiste<br>Meitere Bereich<br>Navigation suchen<br>Navigation<br>Navigation<br>Navigation            |

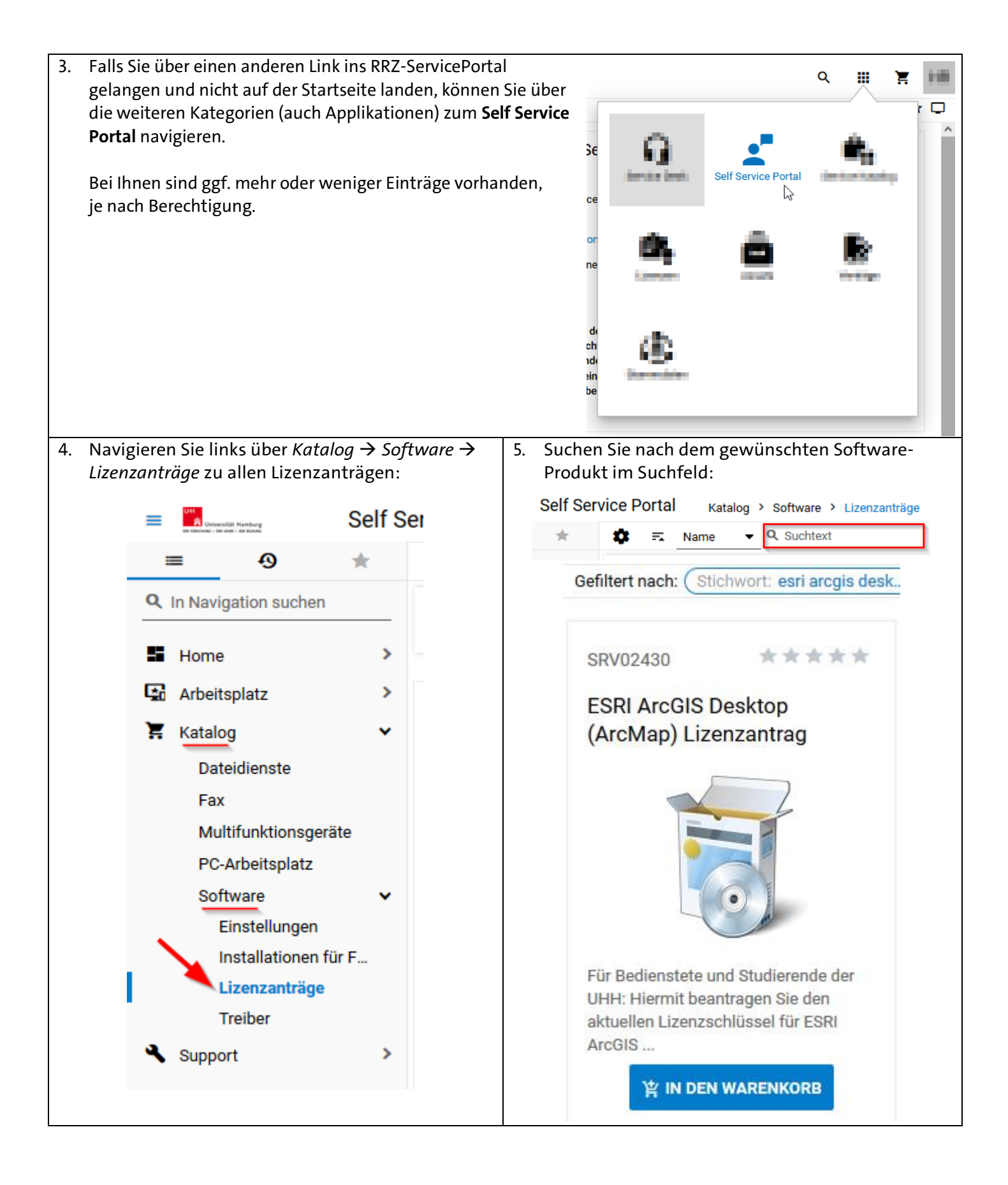

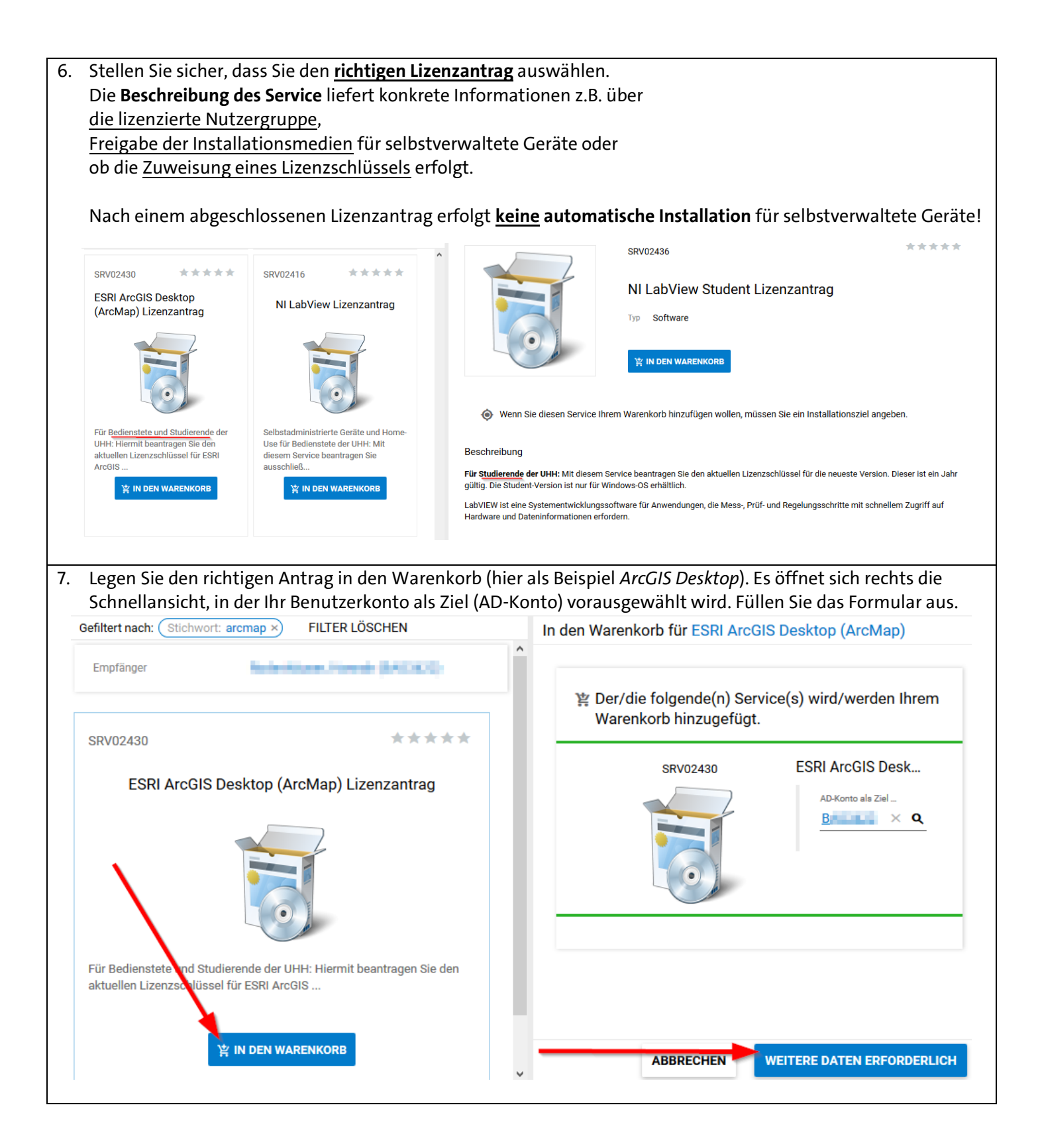

| In den Warenkorb für STATA Campus-Lizenzantrag                                                                                                    |                                                                                                    |
|----------------------------------------------------------------------------------------------------|----------------------------------------------------------------------------------------------------|
|                                                                                                    |                                                                                                    |
| 뱣 Der/die folgende(n) Service(s) wird/werden Ihr                                                                                                    | em Warenkorb hinzugefügt.                                                                                                    |
| SRV02348 STATA Campus-Liz                                                                                                    | zenzantrag                                                                                                    |
| AD-Konto als Ziel wähler                                                                                                    | α                                                                                                    |
| Pflichtfeld                                                                                                    |                                                                                                    |
| $(\odot)$                                                                                                    |                                                                                                    |
|                                                                                                    |                                                                                                    |
|                                                                                                    |                                                                                                    |
| AD Kasta da Ziel wikiter Dijohtfold                                                                                                    |                                                                                                    |
| AU-KONIO AIS ZIELWANIEN PUICOTEIO                                                                                                    | < >                                                                                                    |
|                                                                                                    |                                                                                                    |
|                                                                                                    | ABBRECHEN IN DEN WARENKORB                                                                                                    |
| Für lizenzpflichtige Software öffnet sich das                                                                                                    | ABBRECHEN IN DEN WARENKORB 10. Der Antrag ist nun im Warenkorb und die Bestel                                                                                                    |
| Für lizenzpflichtige Software öffnet sich das<br>Begründungsfeld. Geben Sie ein, in welchem Kontext                                                                                                    | ABBRECHEN IN DEN WARENKORB<br>10. Der Antrag ist nun im Warenkorb und die Bestell<br>kann abgeschickt werden.                                                                                                    |
| Für lizenzpflichtige Software öffnet sich das<br>Begründungsfeld. Geben Sie ein, in welchem Kontext<br>die Lizenz gebraucht wird.                                                                                                    | ABBRECHEN IN DEN WARENKORB 10. Der Antrag ist nun im Warenkorb und die Bestell<br>kann abgeschickt werden.                                                                                                    |
| Für lizenzpflichtige Software öffnet sich das<br>Begründungsfeld. Geben Sie ein, in welchem Kontext<br>die Lizenz gebraucht wird.<br>Aktion $\Box - \rightarrow$<br>en Warenkorb für ESRI ArcGIS Desktop (ArcMap)                                                                                                    | ABBRECHEN IN DEN WARENKORB                                                                                                    |
| Für lizenzpflichtige Software öffnet sich das         Begründungsfeld. Geben Sie ein, in welchem Kontext         die Lizenz gebraucht wird.         Aktion       IIIIIIIIIIIIIIIIIIIIIIIIIIIIIIIIIIII                                                                                                    | ABBRECHEN IN DEN WARENKORB                                                                                                    |
| Für lizenzpflichtige Software öffnet sich das         Begründungsfeld. Geben Sie ein, in welchem Kontext         die Lizenz gebraucht wird.         Aktion       IIIIIIIIIIIIIIIIIIIIIIIIIIIIIIIIIIII                                                                                                    | ABBRECHEN IN DEN WARENKORB                                                                                                    |
| Für lizenzpflichtige Software öffnet sich das         Begründungsfeld. Geben Sie ein, in welchem Kontext         die Lizenz gebraucht wird.         Aktion $\square - \rightarrow$ en Warenkorb für ESRI ArcGIS Desktop (ArcMap)         Bitte geben Sie eine Begründung zu ihrer Bestellung         ein:         B       I         U       10pt         A       X         Forma < >                                                             | ABBRECHEN IN DEN WARENKORB  10. Der Antrag ist nun im Warenkorb und die Bestell<br>kann abgeschickt werden.  Q III III III III III III III IIII II                                                                                                    |
| Für lizenzpflichtige Software öffnet sich das<br>Begründungsfeld. Geben Sie ein, in welchem Kontext<br>die Lizenz gebraucht wird.<br>Aktion $\therefore - \rightarrow$<br>en Warenkorb für ESRI ArcGIS Desktop (ArcMap)<br>Bitte geben Sie eine Begründung zu ihrer Bestellung<br>ein:<br>$\boxed{B \ I \ U \ 10pt + A + A + I_x \ Forma < >}$ Lehrender in der Veranstaltung<br>Teilerkmender in der Veranstaltung                              | ABBRECHEN IN DEN WARENKORB  10. Der Antrag ist nun im Warenkorb und die Bestell<br>kann abgeschickt werden.                                                                                                    |
| Für lizenzpflichtige Software öffnet sich das         Begründungsfeld. Geben Sie ein, in welchem Kontext         die Lizenz gebraucht wird.         Aktion $\square - \rightarrow$ en Warenkorb für ESRI ArcGIS Desktop (ArcMap)         Bitte geben Sie eine Begründung zu ihrer Bestellung<br>ein:         B I U 10pt · A · A · Ix Forma · Lehrender in der Veranstaltung<br>Teilnehmender in der Veranstaltung<br>Abschlussarbeit betreut von | ABBRECHEN IN DEN WARENKORB                                                                                                    |
| Für lizenzpflichtige Software öffnet sich das<br>Begründungsfeld. Geben Sie ein, in welchem Kontext<br>die Lizenz gebraucht wird.<br>Aktion $\Box \rightarrow \Rightarrow$<br>en Warenkorb für ESRI ArcGIS Desktop (ArcMap)<br>Bitte geben Sie eine Begründung zu ihrer Bestellung<br>ein:<br>$\boxed{B \ I \ U \ 10pt \ \bullet \ A \ \bullet \ T_x \ Forma < >}$ Lehrender in der Veranstaltung<br>Teilnehmender in der Veranstaltung          | ABBRECHEN IN DEN WARENKORB  10. Der Antrag ist nun im Warenkorb und die Bestell<br>kann abgeschickt werden.  10. Der Antrag ist nun im Warenkorb und die Bestell<br>kann abgeschickt werden.  10. Der Antrag ist nun im Warenkorb und die Bestell<br>kann abgeschickt werden.  10. Der Antrag ist nun im Warenkorb und die Bestell<br>warenkorb  10. Der Antrag ist nun im Warenkorb und die Bestell<br>warenkorb  10. Der Antrag ist nun im Warenkorb und die Bestell<br>kann abgeschickt werden.  10. Der Antrag ist nun im Warenkorb und die Bestell<br>kann abgeschickt werden.  10. Der Antrag ist nun im Warenkorb und die Bestell<br>kann abgeschickt werden.  10. Der Antrag ist nun im Warenkorb und die Bestell<br>kann abgeschickt werden.  10. Der Antrag ist nun im Warenkorb und die Bestell<br>kann abgeschickt werden.  10. Der Antrag ist nun im Warenkorb verden.  10. Der Antrag ist nun im Warenkorb verden.  10. Der |
| Für lizenzpflichtige Software öffnet sich das         Begründungsfeld. Geben Sie ein, in welchem Kontext         die Lizenz gebraucht wird.         Aktion $\Xi - \Rightarrow$ en Warenkorb für ESRI ArcGIS Desktop (ArcMap)         Bitte geben Sie eine Begründung zu ihrer Bestellung ein:         B       I         Lehrender in der Veranstaltung         Teilnehmender in der Veranstaltung                                                | ABBRECHEN IN DEN WARENKORB  10. Der Antrag ist nun im Warenkorb und die Bestell<br>kann abgeschickt werden.                                                                                                    |

| Chro Po                                                                                                    | in diacom lint                                                                                                    | / um dia E                                                                                                    | rklärung -                                                                                                    | u untorzoich                                                                                                    | non Hiorzu ist v                                                                                                    | viodor oino Vor                                                                                                    | hindung ing Uni No                                                                         | +          |
|----------------------------------------------------------------------------------------------------|----------------------------------------------------------------------------------------------------|----------------------------------------------------------------------------------------------------|----------------------------------------------------------------------------------------------------|----------------------------------------------------------------------------------------------------|----------------------------------------------------------------------------------------------------|----------------------------------------------------------------------------------------------------|--------------------------------------------------------------------------------------------|------------|
|                                                                                                    | ie alesem Lini<br>stätigung der                                                                                                    | (, um die E<br>r lizenzver                                                                                                    | rkiarung z<br>einbarung                                                                                                    | zu unterzeich<br>z können Soff                                                                                                    | nen. Hierzu ist w<br>waremedien od                                                                                                    | er Lizenzschlüg                                                                                                    | sel nicht ausgegeb                                                                         | etz not    |
| werden!                                                                                                    | statigung dei                                                                                                    | LIZEIIZVEI                                                                                                    | embarung                                                                                                    | s konnen son                                                                                                    | waremeulen ou                                                                                                    | er Lizenzsenius                                                                                                    | sser ment ausgegeb                                                                         | CII        |
|                                                                                                    |                                                                                                    |                                                                                                    | 1                                                                                                    |                                                                                                    |                                                                                                    |                                                                                                    |                                                                                            |            |
| Alle                                                                                                    | Ungelesen 🔹 Neue                                                                                                    | stes Element ↓                                                                                                    |                                                                                                    | M42 PP7@up                                                                                                    | i-bambura da                                                                                                    |                                                                                                    |                                                                                            |            |
| M4                                                                                                    | 2.RRZ@uni-hamb                                                                                                    |                                                                                                    |                                                                                                    | Service Bestellung:                                                                                                    | ORD                                                                                                    | nbarung für Softwareb                                                                                                    | estellung "ESRI ArcGIS Desktor                                                             | p          |
| Servi<br>Sehr                                                                                                    | ce Bestellung: ORD<br>geehrte*r Nutzer*in,                                                                                                    | _ <b>**</b>   _                                                                                                    |                                                                                                    | (ArcMap) Lizenzan                                                                                                    | trag" (SRV02430) bestätig                                                                                                    | jen                                                                                                    |                                                                                            |            |
| M4.                                                                                                    | 2.RRZ@uni-hamb                                                                                                    |                                                                                                    | An                                                                                                    | and manual                                                                                                    |                                                                                                    |                                                                                                    |                                                                                            |            |
| Neu<br>Sehr                                                                                                    | Bestellung: ORD                                                                                                    |                                                                                                    | Sehr geehrte*                                                                                                    | r Nutzer*in,                                                                                                    |                                                                                                    |                                                                                                    |                                                                                            |            |
| 100                                                                                                    | hat foresar via M                                                                                                    | 1                                                                                                    | Für die Fortfül                                                                                                    | hrung ihrer Softwarebestel                                                                                                    | lung ist die Bestätigung einer Liz                                                                                                    | enzvereinbarung notwendig.                                                                                                    |                                                                                            |            |
|                                                                                                    | frankranska (                                                                                                    |                                                                                                    | Bitte lesen un                                                                                                    | d bestätigen Sie die Vereir                                                                                                    | barung unter folgendem Link:                                                                                                    |                                                                                                    |                                                                                            |            |
| - 22                                                                                                    | Action by Mile                                                                                                    |                                                                                                    | Link zur Lizen                                                                                                    | zvereinbarung                                                                                                    |                                                                                                    |                                                                                                    |                                                                                            |            |
|                                                                                                    | renda apporte forman                                                                                                    |                                                                                                    | Achtung: Sol                                                                                                    | lten Sie die Lizenzvereinba                                                                                                    | arung nicht innerhalb von 4 Wocl                                                                                                    | hen bestätigen, wird die Best                                                                                                    | tellung storniert.                                                                         |            |
| 6.                                                                                                    | en<br>an Dather da Mil                                                                                                    |                                                                                                    | Mit freundliche                                                                                                    | en Grüßen                                                                                                    |                                                                                                    |                                                                                                    |                                                                                            |            |
| 100                                                                                                    | The Distance of the local distance of the local distance of the lo |                                                                                                    |                                                                                                    |                                                                                                    |                                                                                                    |                                                                                                    |                                                                                            |            |
| - 84                                                                                                    | ta in                                                                                                    |                                                                                                    | Ihr Software-T                                                                                                    | eam                                                                                                    |                                                                                                    |                                                                                                    |                                                                                            |            |
|                                                                                                    |                                                                                                    |                                                                                                    |                                                                                                    |                                                                                                    |                                                                                                    |                                                                                                    |                                                                                            |            |
| Sollten S                                                                                                    | ie keine E-Ma                                                                                                    | il mit dem                                                                                                    | ı Link zur l                                                                                                    | izenzvereinb                                                                                                    | arung erhalten h                                                                                                    | naben, so wurd                                                                                                    | le diese vermutlich                                                                        | an eir     |
| anderes                                                                                                    | Postfach gesc                                                                                                    | hickt. Syst:                                                                                                    | embeding                                                                                                    | gt ist genau e                                                                                                    | ine E-Mail-Adres                                                                                                    | se nach dem F                                                                                                    | ormat                                                                                      |            |
| vorname                                                                                                    | e.nachname@                                                                                                    | )<br>uni-hamb                                                                                                    | urg bzw.                                                                                                    | vorname.nac                                                                                                    | hname@studiur                                                                                                    | n.uni-hamburg                                                                                                    | <mark>g.de</mark> hinterlegt.                                                              |            |
| Nachfol                                                                                                    | end erhalten                                                                                                    | Sie weiter                                                                                                    | e Informa                                                                                                    | ationen zu de                                                                                                    | n universitären <i>N</i>                                                                                                    | Mail-Postfäche                                                                                                    | ern.                                                                                       |            |
| (                                                                                                    | J                                                                                                    |                                                                                                    |                                                                                                    |                                                                                                    |                                                                                                    |                                                                                                    |                                                                                            |            |
| Wurde                                                                                                    | lie Lizenzverei                                                                                                    | nbarung <b>n</b>                                                                                                    | ach 4 Wo                                                                                                    | chen nicht be                                                                                                    | <b>estätigt</b> , wird die                                                                                                    | Bestellung mi                                                                                                    | t BEREITSTELLUNG                                                                           |            |
| Wurde c<br>FEHLGES<br>Lesen Sic<br>einen Kl                                                                                                    | lie Lizenzverei<br>SCHLAGEN <b>ab</b><br>e sich die Lizer<br>ick auf <b>FERTIG</b>                                                                                                    | nbarung n<br>gebrochen<br>nzvereinba<br>STELLEN.                                                                                                    | a <b>ch 4 Wo</b><br>arung aufr                                                                                                    | <b>chen nicht be</b><br>merksam dure                                                                                                    | e <b>stätigt</b> , wird die<br>ch und bestätige                                                                                                    | Bestellung mi                                                                                                    | t BEREITSTELLUNG<br>Setzen des Hakens                                                      | und        |
| Wurde of<br>FEHLGES<br>Lesen Sig<br>einen Kl                                                                                                    | lie Lizenzverei<br>SCHLAGEN <b>ab</b><br>e sich die Lizer<br>ick auf <b>FERTIC</b><br>varungsbestätigung                                                                                                    | nbarung r<br>gebrochen<br>nzvereinba<br>iSTELLEN.                                                                                                    | a <b>ch 4 Wo</b><br>arung aufr                                                                                                    | <b>chen nicht be</b><br>merksam dure                                                                                                    | estätigt, wird die<br>ch und bestätige                                                                                                    | Bestellung mi                                                                                                    | t BEREITSTELLUNG<br>I Setzen des Hakens<br>œ★ :                                            | und        |
| Wurde c<br>FEHLGES<br>Lesen Sid<br>einen Kl                                                                                                    | lie Lizenzverei<br>SCHLAGEN <b>ab</b><br>e sich die Lizer<br>ick auf <b>FERTIG</b><br>barungsbestätigung                                                                                                    | nbarung <b>r</b><br>gebrochen<br>nzvereinba<br>iSTELLEN.                                                                                                    | a <b>ch 4 Wo</b><br>arung aufr                                                                                                    | <b>chen nicht be</b><br>merksam dure                                                                                                    | e <b>stätigt</b> , wird die<br>ch und bestätige                                                                                                    | Bestellung mi                                                                                                    | t BEREITSTELLUNG<br>I Setzen des Hakens<br>œ☆ :                                            | und<br>- × |
| Wurde c<br>FEHLGES<br>Lesen Sid<br>einen Kl<br>: Lizenzverein<br>Software Produkt<br>ESRI, ArcGIS                                                                                                    | lie Lizenzverei<br>SCHLAGEN ab<br>e sich die Lizer<br>ick auf FERTIG<br>barungsbestätigung<br>Desktop Non-specific                                                                                                    | nbarung <b>r</b><br>gebrochen<br>nzvereinba<br>iSTELLEN.                                                                                                    | a <b>ch 4 Wo</b><br><br>arung aufr                                                                                                    | <b>chen nicht be</b><br>merksam dure                                                                                                    | e <b>stätigt</b> , wird die<br>ch und bestätige                                                                                                    | Bestellung mi                                                                                                    | t BEREITSTELLUNG<br>9 Setzen des Hakens<br>ए क्र ः                                         | und<br>- × |
| Wurde c<br>FEHLGES<br>Lesen Sid<br>einen Kl<br>: Lizenzverein<br>Software Produkt<br>ESRI, ArcGIS                                                                                                    | lie Lizenzverei<br>SCHLAGEN <b>ab</b><br>e sich die Lizer<br>ick auf <b>FERTIC</b><br>barungsbestätigung<br>Desktop Non-specific                                                                                                    | inbarung <b>r</b><br>gebrochen<br>nzvereinba<br>iSTELLEN.                                                                                                    | a <b>ch 4 Wo</b><br>arung aufr                                                                                                    | <b>chen nicht be</b><br>merksam dure                                                                                                    | estätigt, wird die<br>ch und bestätige                                                                                                    | Bestellung mi                                                                                                    | t BEREITSTELLUNG<br>। Setzen des Hakens<br>ए क्र ः                                         | - ×        |
| Wurde c<br>FEHLGES<br>Lesen Sid<br>einen Kl<br>Hizenzverein<br>Software Produkt<br>ESRI, ArcGIS                                                                                                    | lie Lizenzverei<br>SCHLAGEN <b>ab</b><br>e sich die Lizer<br>ick auf <b>FERTIC</b><br>barungsbestätigung<br>Desktop Non-specific                                                                                                    | inbarung <b>r</b><br><b>gebrochen</b><br>nzvereinba<br>i <b>STELLEN</b> .                                                                                                    | a <b>ch 4 Wo</b><br><br>arung aufr                                                                                                    | <b>chen nicht be</b><br>merksam dure                                                                                                    | e <b>stätigt</b> , wird die<br>ch und bestätige                                                                                                    | Bestellung mi                                                                                                    | t BEREITSTELLUNG<br>I Setzen des Hakens<br>℃☆ :                                            | - ×        |
| Wurde c<br>FEHLGES<br>Lesen Sig<br>einen Kl<br>C Lizenzverein<br>Software Produkt<br>ESRI, ArcGIS                                                                                                    | lie Lizenzverei<br>SCHLAGEN ab<br>e sich die Lizer<br>ick auf FERTIC<br>barungsbestätigung<br>Desktop Non-specific<br>einbarung                                                                                                    | inbarung <b>r</b><br>gebrochen<br>nzvereinba<br>iSTELLEN.                                                                                                    | a <b>ch 4 Wo</b><br>arung aufr                                                                                                    | <b>chen nicht be</b><br>merksam dure                                                                                                    | estätigt, wird die<br>ch und bestätige                                                                                                    | Bestellung mi                                                                                                    | t BEREITSTELLUNG<br>n Setzen des Hakens<br>ए क्र ः                                         | - ×        |
| Wurde c<br>FEHLGES<br>Lesen Sid<br>einen Kl<br>E Lizenzverein<br>Software Produkt<br>ESRI, ArcGIS                                                                                                    | lie Lizenzverei<br>SCHLAGEN ab<br>e sich die Lizen<br>ick auf FERTIC<br>barungsbestätigung<br>Desktop Non-specific<br>einbarung<br>emich, bei der Nutzung                                                                                                    | des mir überlassa                                                                                                    | a <b>ach 4 Wo</b><br>arung aufr                                                                                                    | chen nicht be<br>merksam dure                                                                                                    | estätigt, wird die<br>ch und bestätige<br>Is sowie der dazugehörigen                                                                                                    | Bestellung mi                                                                                                    | t BEREITSTELLUNG<br>n Setzen des Hakens<br>c & :<br>jende Bedingungen einzuhalten:         | - ×        |
| Wurde c<br>FEHLGES<br>Lesen Sid<br>einen Kl<br>E Lizenzverein<br>Software Produkt<br>ESRI, ArcGIS<br>Lizenzver<br>Ich verpflichte<br>• Die Liz<br>wird si                                                                                                    | lie Lizenzverei<br>SCHLAGEN ab<br>e sich die Lizer<br>ick auf FERTIC<br>barungsbestätigung<br>Desktop Non-specific<br>einbarung<br>emich, bei der Nutzung<br>enz wird nur für beantra<br>e nur für nichtkommerz                                                                                                    | des mir überlasse<br>geten Zweck im K<br>ielle Zweck eing                                                                                                    | arung aufr<br>arung aufr<br>enen Softwarepro<br>ontext von Studiu<br>esetzt.                                                                                                    | chen nicht be<br>merksam dure<br>odukts, Lizenzschlüsse<br>um, Forschung und Lef                                                                                                    | estätigt, wird die<br>ch und bestätige<br>dis sowie der dazugehörigen<br>are oder dienstlichen Aufgab                                                                          | Bestellung mi                                                                                                    | t BEREITSTELLUNG<br>9 Setzen des Hakens<br>0 & T                                           | und        |
| Wurde c<br>FEHLGES<br>Lesen Sie<br>einen Kl<br>C Lizenzverein<br>Software Produkt<br>ESRI, ArcGIS<br>Lizenzver<br>Ich verpflichte<br>• Die Liz<br>wird si<br>• Es dar<br>die Du                                                                                                    | lie Lizenzverei<br>SCHLAGEN ab<br>sch die Lizer<br>ick auf FERTIC<br>barungsbestätigung<br>Desktop Non-specific<br>einbarung<br>enzwird nur für beantra<br>e nur für nichtkommerz<br>keine Kopie der Softwar<br>schübrung einer Install                                                                                                    | inbarung r<br>gebrochen<br>nzvereinba<br>iSTELLEN.<br>des mir überlasse<br>igten Zweck eing<br>are und des Lizen<br>artion und Registri                                                                                                    | an ach 4 Wo<br>ar ung aufr<br>ar ung aufr<br>ar ung aufr<br>ar ung aufr<br>sestzt.<br>zschlüssels an ai<br>er ung anderen er                                                               | chen nicht be<br>merksam dure<br>odukts, Lizenzschlüsse<br>um, Forschung und Leh<br>ndere Personen weiter<br>mödlicht werden.                                                           | estätigt, wird die<br>ch und bestätige<br>Is sowie der dazugehörigen<br>Ire oder dienstlichen Aufgab<br>gegeben oder das Kopieren                                              | Bestellung mi<br>en Sie sie durch<br>Installationsdateien folg<br>een verwendet. In jedem F<br>der Software oder                  | t BEREITSTELLUNG<br>Setzen des Hakens<br>C & I                                             | und        |
| Wurde c<br>FEHLGES<br>Lesen Sid<br>einen Kl<br>C Lizenzverein<br>Software Produkt<br>ESRI, ArcGIS<br>Lizenzver<br>Ich verpflichta<br>• Die Liz<br>wird si<br>• Es dar<br>die Du<br>• Das Li                                                                                                   | lie Lizenzverei<br>SCHLAGEN ab,<br>e sich die Lizen<br>ick auf FERTIC<br>barungsbestätigung<br>Desktop Non-specific<br>einbarung<br>enz wird nur für beantre<br>e nur für nichtkommerz<br>keine Kopie der Softwar<br>chführung einer Installa<br>tenzrecht des Herstelle                                                                                                    | des mir überlasse<br>gebrochen<br>nzvereinba<br>STELLEN.<br>des mir überlasse<br>igten Zweck im K<br>ielle Zwecke eing<br>are und des Lizen<br>ation und Registri<br>rs wird berücksich                                                                                         | arung aufr<br>arung aufr<br>arung aufr<br>arung aufr<br>arung aufr<br>ontext von Studiu<br>esetzt.<br>zschlüssels an ar<br>erung anderen er<br>tigt.                                       | chen nicht be<br>merksam dure<br>odukts, Lizenzschlüsse<br>um, Forschung und Lef<br>ndere Personen weiter<br>möglicht werden.                                                           | estätigt, wird die<br>ch und bestätige<br>Is sowie der dazugehörigen<br>re oder dienstlichen Aufgab<br>gegeben oder das Kopieren                                               | Bestellung mi<br>en Sie sie durch<br>Installationsdateien folg<br>ben verwendet. In jedem F<br>der Software oder                  | t BEREITSTELLUNG<br>n Setzen des Hakens<br>C A :<br>Jende Bedingungen einzuhalten:<br>Fall | - ×        |
| Wurde c<br>FEHLGES<br>Lesen Sid<br>einen Kl<br>C Lizenzverein<br>Software Produkt<br>ESRI, ArcGIS<br>Lizenzver<br>Ich verpflichte<br>• Die Liz<br>wird si<br>• Es dar<br>die Duu<br>• Das Li;<br>• Die Nu                                                                                     | lie Lizenzverei<br>SCHLAGEN ab<br>e sich die Lizen<br>ick auf FERTIC<br>barungsbestätigung<br>Desktop Non-specific<br>einbarung<br>a mich, bei der Nutzung<br>enz wird nur für beantra<br>e nur für nichtkommerz<br>f keine Kopie der Softwa<br>'chführung einer Installa<br>renzrecht des Herstelle<br>tzungsdauer der Lizenz                                                                                                    | des mir überlasse<br>get Zweck im K<br>ielle Zweck eing<br>are und des Lizen<br>ation und Registri<br>rs wird berücksicl<br>ist an die Dauer of                                                                                                    | anach 4 Wo                                                                                                    | chen nicht be<br>merksam dure<br>odukts, Lizenzschlüsse<br>um, Forschung und Lef<br>ndere Personen weiter<br>möglicht werden.<br>und meine Zugehörigk                                   | estätigt, wird die<br>ch und bestätige<br>dis sowie der dazugehörigen<br>are oder dienstlichen Aufgab<br>gegeben oder das Kopieren<br>eit an der Universität Hambi             | Bestellung mi<br>en Sie sie durch<br>Installationsdateien folg<br>een verwendet. In jedem F<br>der Software oder<br>urg gebunden. | t BEREITSTELLUNG<br>9 Setzen des Hakens<br>0 & I                                           | und        |
| Wurde c<br>FEHLGES<br>Lesen Sie<br>einen Kl<br>C Lizenzverein<br>Software Produkt<br>ESRI, ArcGIS<br>Lizenzver<br>Ich verpflichte<br>• Die Liz<br>wird si<br>• Es dar<br>die Du<br>Das Li<br>• Die Nu<br>Mir ist bekant<br>schuldig mac                                                       | lie Lizenzverei<br>SCHLAGEN ab<br>e sich die Lizen<br>ick auf FERTIC<br>barungsbestätigung<br>Desktop Non-specific<br>einbarung<br>enz wird nur für beantre<br>e nur für nichtkommerz<br>f keine Kopie der Softwar<br>chführung einer Installi<br>tenzrecht des Herstelle<br>tzungsdauer der Lizenz<br>th, dass ich mich eines I<br>he, wenn ich die Lizenz                                                                                                    | inbarung r<br>gebrochen<br>nzvereinba<br>iSTELLEN.<br>iSTELLEN.<br>des mir überlasse<br>igten Zweck im K<br>ielle Zwecke eing<br>are und des Lizen<br>ation und Registri<br>rs wird berücksicl<br>ist an die Dauer o<br>.izenzvergehens<br>oder die installati                  | an ach 4 Wo<br>ar ung aufr<br>ar ung aufr<br>ar ung aufr<br>ar ung aufr<br>esetzt.<br>zschlüssels an ai<br>erung anderen er<br>ntigt.<br>Jes Mietvertrags<br>on anders nutze               | chen nicht be<br>merksam dure<br>pdukts, Lizenzschlüsse<br>um, Forschung und Lef<br>ndere Personen weiter<br>möglicht werden.<br>und meine Zugehörigk<br>bzw. an Dritte                 | estätigt, wird die<br>ch und bestätige<br>Is sowie der dazugehörigen<br>Ire oder dienstlichen Aufgab<br>gegeben oder das Kopieren<br>eit an der Universität Hambr              | Bestellung mi<br>en Sie sie durch<br>Installationsdateien folg<br>een verwendet. In jedem F<br>der Software oder<br>urg gebunden. | t BEREITSTELLUNG<br>Setzen des Hakens<br>C A :<br>Jende Bedingungen einzuhalten:<br>Fall   | und        |
| Wurde of<br>FEHLGES<br>Lesen Sid<br>einen Kl<br>c Lizenzverein<br>Software Produkt<br>ESRI, ArcGIS<br>Lizenzver<br>Ich verpflichta<br>• Die Liz<br>wird si<br>• Das Li<br>• Die Nu<br>Mir ist bekann<br>schuldig mac<br>weitergebe. E                                                         | lie Lizenzverei<br>SCHLAGEN ab<br>e sich die Lizer<br>ick auf FERTIC<br>barungsbestätigung<br>Desktop Non-specific<br>einbarung<br>enz wird nur für beantre<br>e nur für nichtkommerz<br>f keine Kopie der Softwar<br>rchführung einer Installa<br>zenzrecht des Herstelle<br>tzungsdauer der Lizenz<br>it, dass ich mich eines I<br>he, wenn ich die Lizenz<br>s gilt das Lizenzrecht des                                                                                                    | des mir überlasse<br>istelle Zwecke ing<br>are und des Lizen<br>ation und Registri<br>rs wird berücksict<br>ist an die Dauer of<br>.izenzvergehens<br>oder die Installati<br>25 Herstellers.                                                                                    | anach 4 Wo<br>arung aufr<br>arung aufr<br>arung aufr<br>arung aufr<br>ontext von Studiu<br>esetzt.<br>zschlüssels an a<br>erung anderen er<br>tigt.<br>des Mietvertrags<br>on anders nutze | chen nicht be<br>merksam dure<br>odukts, Lizenzschlüsse<br>um, Forschung und Lef<br>ndere Personen weiter<br>möglicht werden.<br>und meine Zugehörigk<br>bzw. an Dritte                 | estätigt, wird die<br>ch und bestätige<br>Is sowie der dazugehörigen<br>ire oder dienstlichen Aufgab<br>gegeben oder das Kopieren<br>ieit an der Universität Hambr             | Bestellung mi<br>en Sie sie durch<br>Installationsdateien folg<br>een verwendet. In jedem F<br>der Software oder<br>urg gebunden. | t BEREITSTELLUNG<br>Setzen des Hakens<br>C A :<br>Jende Bedingungen einzuhalten:<br>Fall   | und        |
| Wurde c<br>FEHLGES<br>Lesen Sid<br>einen Kl<br>C Lizenzverein<br>Software Produkt<br>ESRI, ArcGIS<br>Lizenzver<br>Ich verpflichte<br>• Die Liz<br>wird si<br>• Es dar<br>die Duu<br>• Das Li;<br>• Die Nu<br>Mir ist bekann<br>schuldig mac<br>weitergebe. E                                  | lie Lizenzverei<br>SCHLAGEN ab<br>e sich die Lizer<br>ick auf FERTIC<br>barungsbestätigung<br>Desktop Non-specific<br>einbarung<br>a mich, bei der Nutzung<br>enz wird nur für beantra<br>e nur für nichtkommerz<br>f keine Kopie der Softwar<br>rchführung einer Installa<br>zenzrecht des Herstelle<br>tzungsdauer der Lizenz<br>t, dass ich mich eines I<br>he, wenn ich die Lizenz<br>s gilt das Lizenzrecht der<br>2021                                                                                                    | inbarung r<br>gebrochen<br>nzvereinba<br>iSTELLEN.<br>STELLEN.<br>des mir überlasse<br>igten Zweck im K<br>ielle Zweck eing<br>are und des Lizen<br>ation und Registri<br>rs wird berücksich<br>ist an die Dauer o<br>.izenzvergehens<br>oder die Installati<br>as Herstellers. | anach 4 Wo                                                                                                    | chen nicht be<br>merksam dure<br>odukts, Lizenzschlüsse<br>um, Forschung und Lef<br>ndere Personen weiter<br>möglicht werden.<br>und meine Zugehörigk<br>bzw. an Dritte                 | estätigt, wird die<br>ch und bestätige<br>dis sowie der dazugehörigen<br>are oder dienstlichen Aufgab<br>gegeben oder das Kopieren<br>eit an der Universität Hambi             | Bestellung mi<br>en Sie sie durch<br>Installationsdateien folg<br>een verwendet. In jedem F<br>der Software oder<br>urg gebunden. | t BEREITSTELLUNG<br>Setzen des Hakens<br>C & :<br>Jende Bedingungen einzuhalten:<br>Fall   | und        |
| Wurde of<br>FEHLGES<br>Lesen Sive<br>einen Kl<br>Contentioner Kl<br>Software Produkt<br>ESRI, ArcGIS<br>Lizenzver<br>Ich verpflichte<br>• Die Liz<br>wird si<br>• Es dar<br>die Du<br>• Das Liz<br>• Die Nu<br>Mir ist bekann<br>schuldig mac<br>weitergebe. E                                | lie Lizenzverei<br>SCHLAGEN ab<br>e sich die Lizen<br>ick auf FERTIC<br>barungsbestätigung<br>Desktop Non-specific<br>einbarung<br>enz wird nur für beantre<br>e nur für nichtkommerz<br>f keine Kopie der Softwar<br>chführung einer Installi<br>tenzrecht des Herstelle<br>tzungsdauer der Lizenz<br>t, dass ich mich eines I<br>he, wenn ich die Lizenz<br>s gilt das Lizenzrecht de<br>2021                                                                                                    | inbarung r<br>gebrochen<br>nzvereinba<br>iSTELLEN.<br>iSTELLEN.<br>des mir überlasse<br>igten Zwecke eing<br>are und des Lizen<br>ation und Registri<br>rs wird berücksicl<br>ist an die Dauer o<br>.izenzvergehens<br>oder die Installati<br>as Herstellers.                   | an ach 4 Wo<br>ar ung aufr<br>ar ung aufr<br>ar ung aufr<br>ar ung aufr<br>esetzt.<br>zschlüssels an ai<br>erung anderen er<br>ntigt.<br>les Mietvertrags<br>on anders nutze               | chen nicht be<br>merksam dure<br>merksam dure<br>bdukts, Lizenzschlüsse<br>um, Forschung und Lef<br>ndere Personen weiter<br>möglicht werden.<br>und meine Zugehörigk<br>bzw. an Dritte | estätigt, wird die<br>ch und bestätige<br>Is sowie der dazugehörigen<br>Ire oder dienstlichen Aufgab<br>gegeben oder das Kopieren<br>ieit an der Universität Hambr             | Bestellung mi<br>en Sie sie durch<br>Installationsdateien folg<br>een verwendet. In jedem f<br>der Software oder<br>urg gebunden. | t BEREITSTELLUNG<br>n Setzen des Hakens<br>e                                               | • und      |
| Wurde c<br>FEHLGE!<br>Lesen Si-<br>einen Kl<br>c Lizenzverein<br>Software Produkt<br>ESRI, ArcGIS<br>Lizenzver<br>Ich verpflichta<br>• Die Liz<br>wird si<br>• Es dar<br>die Du<br>• Das Li<br>• Die Nu<br>Mir ist bekann<br>schuldig mac<br>weitergebe. E<br>Stand: Januar                   | lie Lizenzverei<br>SCHLAGEN ab<br>e sich die Lizer<br>ick auf FERTIC<br>barungsbestätigung<br>Desktop Non-specific<br>einbarung<br>enz wird nur für beantre<br>e nur für nichtkommerz<br>f keine Kopie der Nutzung<br>enz wird nur für beantre<br>e nur für nichtkommerz<br>f keine Kopie der Softwar<br>rchführung einer Installa<br>zenzrecht des Herstelle<br>tzungsdauer der Lizenz<br>tt, dass ich mich eines I<br>he, wenn ich die Lizenz<br>s gilt das Lizenzrecht de<br>2021<br>imme ich der Lizenzver                                                                                                    | inbarung r<br>gebrochen<br>nzvereinba<br>iSTELLEN.<br>iSTELLEN.<br>ister zweck im K<br>ielle zwecke eing<br>are und des Lizen<br>ation und Registri<br>rs wird berücksict<br>ist an die Dauer o<br>Lizenzvergehens<br>oder die Installati<br>as Herstellers.                    | arung aufr<br>arung aufr<br>arung aufr<br>arung aufr<br>ontext von Studiu<br>esetzt.<br>zschlüssels an ai<br>erung anderen er<br>rtigt.<br>des Mietvertrags<br>on anders nutze             | chen nicht be<br>merksam dure<br>nerksam dure<br>un, Forschung und Lef<br>ndere Personen weiter<br>möglicht werden.<br>und meine Zugehörigk<br>bzw. an Dritte                           | estätigt, wird die<br>ch und bestätige<br>Is sowie der dazugehörigen<br>re oder dienstlichen Aufgab<br>gegeben oder das Kopieren<br>eit an der Universität Hambr               | Bestellung mi                                                                                                    | t BEREITSTELLUNG<br>Setzen des Hakens<br>C A :<br>Jende Bedingungen einzuhalten:<br>Fall   | und        |
| Wurde of<br>FEHLGES<br>Lesen Si-<br>einen Kl<br>Contention Kl<br>Contention Kl<br>Software Produkt<br>ESRI, ArcGIS<br>Lizenzver<br>Ich verpflichte<br>• Die Liz<br>wird si<br>• Es dar<br>die Duu<br>• Das Li<br>• Die Nu<br>Mir ist bekann<br>schuldig mac<br>weitergebe. E<br>Stand: Januar | lie Lizenzverei<br>SCHLAGEN ab<br>e sich die Lizer<br>ick auf FERTIC<br>barungsbestätigung<br>Desktop Non-specific<br>einbarung<br>enz wird nur für beantra<br>e nur für nichtkommerz<br>f keine Kopie der Softwar<br>rchführung einer Installa<br>zenzrecht des Herstelle<br>tzungsdauer der Lizenz<br>t, dass ich mich eines I<br>he, wenn ich die Lizenz<br>s gilt das Lizenzrecht de<br>2021<br>imme ich der Lizenzver                                                                                                    | inbarung r<br>gebrochen<br>nzvereinba<br>iSTELLEN.<br>STELLEN.<br>ist und des Lizen<br>ation und Registri<br>rs wird berücksich<br>ist an die Dauer o<br>.izenzvergehens<br>oder die installati<br>es Herstellers.                                                              | anach 4 Wo                                                                                                    | chen nicht be<br>merksam dure<br>odukts, Lizenzschlüsse<br>um, Forschung und Lef<br>ndere Personen weiten<br>möglicht werden.<br>und meine Zugehörigk<br>bzw. an Dritte                 | estätigt, wird die<br>ch und bestätige<br>dis sowie der dazugehörigen<br>are oder dienstlichen Aufgab<br>gegeben oder das Kopieren<br>eit an der Universität Hambr             | Bestellung mi                                                                                                    | t BEREITSTELLUNG<br>Setzen des Hakens<br>C A :<br>Jende Bedingungen einzuhalten:<br>Fall   | und        |
| Wurde c<br>FEHLGES<br>Lesen Si-<br>einen Kl<br>Software Produkt<br>ESRI, ArcGIS<br>Lizenzver<br>Ich verpflichtu<br>• Die Liz<br>wird si<br>• Es dar<br>die Du<br>• Das Li;<br>• Die Nu<br>Mir ist bekann<br>schuldig mac<br>weitergebe. E<br>Stand: Januar<br>✓ Hiermit st<br>Bestätigungsda  | lie Lizenzverei<br>SCHLAGEN ab<br>e sich die Lizer<br>ick auf FERTIC<br>barungsbestätigung<br>Desktop Non-specific<br>einbarung<br>enzwich nur für beantre<br>e nur für nichtkommerz<br>f keine Kopie der Softwar<br>chführung einer Installi<br>tenzrecht des Herstelle<br>tzungsdauer der Lizenz<br>t, dass ich mich eines I<br>he, wenn ich die Lizenz<br>s gilt das Lizenzrecht de<br>2021<br>imme ich der Lizenzver                                                                                                    | inbarung r<br>gebrochen<br>nzvereinba<br>iSTELLEN.<br>des mir überlasse<br>gten Zweck eing<br>are und des Lizen<br>ation und Registri<br>rs wird berücksich<br>ist an die Dauer o<br>.izenzvergehens<br>oder die installati<br>es Herstellers.                                  | arung aufn<br>arung aufn<br>arung aufn<br>arung aufn<br>esetzt.<br>zschlüssels an a<br>erung anderen er<br>ntigt.<br>les Mietvertrags<br>on anders nutze                                   | chen nicht be<br>merksam dure<br>nerksam dure<br>bdukts, Lizenzschlüsse<br>um, Forschung und Lef<br>ndere Personen weiter<br>möglicht werden.<br>und meine Zugehörigk<br>bzw. an Dritte | estätigt, wird die<br>ch und bestätige<br>Is sowie der dazugehörigen<br>re oder dienstlichen Aufgab<br>gegeben oder das Kopieren<br>eit an der Universität Hambr               | Bestellung mi                                                                                                    | t BEREITSTELLUNG<br>Setzen des Hakens<br>C A :<br>Jende Bedingungen einzuhalten:<br>Fall   | und        |
| Wurde of<br>FEHLGES<br>Lesen Si-<br>einen Kl<br>c Lizenzverein<br>Software Produkt<br>ESRI, ArcGIS<br>Lizenzver<br>Ich verpflichta<br>• Die Liz<br>wird si<br>• Es dar<br>die Du<br>• Das Li<br>• Die Nu<br>Mir ist bekann<br>schuldig mac<br>weitergebe. E<br>Stand: Januar                  | lie Lizenzverei<br>SCHLAGEN ab<br>e sich die Lizei<br>ick auf FERTIC<br>barungsbestätigung<br>Desktop Non-specific<br>einbarung<br>enz kird nur für beantre<br>e nur für nichtkommerz<br>f keine Kopie der Nutzung<br>enz wird nur für beantre<br>e nur für nichtkommerz<br>f keine Kopie der Softwar<br>rchführung einer Installa<br>zenzrecht des Herstelle<br>tzungsdauer der Lizenz<br>nt, dass ich mich eines I<br>he, wenn ich die Lizenz<br>s gilt das Lizenzrecht de<br>2021<br>imme ich der Lizenzver<br>tum                                                                                                    | inbarung r<br>gebrochen<br>nzvereinba<br>iSTELLEN.<br>des mir überlasse<br>isten Zweck im K<br>ielle Zwecke eing<br>are und des Lizen<br>ation und Registri<br>rs wird berücksich<br>ist an die Dauer o<br>Lizenzvergehens<br>oder die Installati<br>es Herstellers.            | anach 4 Wo                                                                                                    | chen nicht be<br>merksam dure<br>odukts, Lizenzschlüsse<br>um, Forschung und Lef<br>ndere Personen weiter<br>möglicht werden.<br>und meine Zugehörigk<br>bzw. an Dritte                 | estätigt, wird die<br>ch und bestätige<br>ils sowie der dazugehörigen<br>ire oder dienstlichen Aufgab<br>gegeben oder das Kopieren<br>ieit an der Universität Hambr            | Bestellung mi                                                                                                    | t BEREITSTELLUNG                                                                           | und        |
| Wurde of<br>FEHLGES<br>Lesen Si-<br>einen Kl<br>Contention Kl<br>Software Produkt<br>ESRI, ArcGIS<br>Lizenzver<br>Ich verpflichtu<br>Die Liz<br>wird si<br>Es dar<br>die Dui<br>Das Li<br>Die Nu<br>Mir ist bekant<br>schuldig mac<br>weitergebe. E<br>Stand: Januar                          | lie Lizenzverei<br>SCHLAGEN ab<br>e sich die Lizer<br>ick auf FERTIC<br>barungsbestätigung<br>Desktop Non-specific<br>einbarung<br>e mich, bei der Nutzung<br>enz wird nur für beantra<br>e nur für nichtkommerz<br>f keine Kopie der Softwa<br>rchführung einer Installa<br>zenzrecht des Herstelle<br>tzungsdauer der Lizenz<br>t, dass ich mich eines I<br>he, wenn ich die Lizenz<br>s gilt das Lizenzrecht de<br>2021<br>imme ich der Lizenzver<br>lum                                                                                                    | inbarung r<br>gebrochen<br>nzvereinba<br>STELLEN.<br>des mir überlasse<br>agten Zweck im K<br>ielle Zweck eing<br>are und des Lizen<br>ation und Registri<br>rs wird berücksich<br>ist an die Dauer o<br>.izenzvergehens<br>oder die installati<br>es Herstellers.              | arung aufr<br>arung aufr<br>arung aufr<br>arung aufr<br>ontext von Studiu<br>esetzt.<br>zschlüssels an al<br>erung anderen er<br>rtigt.<br>les Mietvertrags<br>on anders nutze             | chen nicht be<br>merksam dure<br>odukts, Lizenzschlüsse<br>um, Forschung und Lef<br>ndere Personen weiten<br>möglicht werden.<br>und meine Zugehörigk<br>bzw. an Dritte                 | estätigt, wird die<br>ch und bestätige<br>ds sowie der dazugehörigen<br>me oder dienstlichen Aufgab<br>gegeben oder das Kopieren<br>eit an der Universität Hambri<br>ABBRECHEN | Bestellung mi<br>en Sie sie durch<br>Installationsdateien folg<br>en verwendet. In jedem F<br>der Software oder<br>urg gebunden.  | t BEREITSTELLUNG                                                                           | und        |

Alle weiteren Informationen erhalten Sie in einer separaten E-Mail sobald Ihre Bestellung berarbeitet wurde.

17. Nach der Genehmigung wird Ihnen ggf. ein Lizenzschlüssel oder Downloadlink zur Verfügung gestellt. Den Lizenzschlüssel und ggf. zusätzliche Informationen finden Sie links in der Navigation des Self Service Portals unter Arbeitplatz → Software → Meine Lizenzschlüssel:

|                        | ~   |    | Electre schild sof | a minzurugun                                                                                                    |              |                                                                                                    |                   |                |       |        |          |                                                    |
|------------------------|-----|----|--------------------|----------------------------------------------------------------------------------------------------|--------------|----------------------------------------------------------------------------------------------------|-------------------|----------------|-------|--------|----------|----------------------------------------------------|
| λ In Navigation suchen |     | Q  | Suchtext           |                                                                                                    | 1 - 14 von 1 | 4                                                                                                    | $\langle \rangle$ | G              | ☆     | ₹      | :        | Lizenzschlüssel C 🖸 🛱 🗄                            |
| Home                   | >   |    | DbjectID           | Lizenzschlüssel                                                                                                    | Lizen:       | z                                                                                                    |                   |                |       |        |          | LK00                                               |
|                        |     |    | Q.                 | Q                                                                                                    | Q.           |                                                                                                    |                   |                |       |        |          | A Rearbeiten                                       |
| Arbeitsplatz           | ~   |    | 1 K00              | alatic and a second second second second                                                                                                    |              | Sec. 1                                                                                                    |                   |                |       |        | ^        | / Bearbeiten                                       |
| Benutzerverwaltung     | >   |    | LKOO               | PROPERTY AND INCOME.                                                                                                    |              |                                                                                                    | 1000              |                | -     |        |          |                                                    |
| Dateidienste           | >   |    | LK00               | division and a link street                                                                                                    | LICO         | -                                                                                                    |                   | -              |       |        | _        | Lizenz                                             |
| E-Mail                 | >   |    | LK00               | In case of the second second s |              |                                                                                                    |                   |                |       |        | 100      |                                                    |
| Multifunktionsgeräte   | >   |    | LK00               | Terrar and American State State of Coloring                                                                                                    | LICO         | Contraction of the local division of the local division of the loc | 10.000            | ALC: U.S.      |       | -      |          | Lizenzschlüssel                                    |
| PC-Arbeitenlatz        | ,   |    | LK00               | Management and a second second                                                                                                    | LICO         | . North                                                                                                    | -                 | ingle in       |       | 100.00 | -        | Zupätzliche Informationen                          |
| PC-Arbeitspiatz        | ĺ.  |    | LK00               | CALL AND A DESCRIPTION OF                                                                                                    | LICO         | . Internet                                                                                                    |                   | and a          |       | /      |          | Bereitstellung über UHHShare                       |
| RRZ-ServicePortal      | `   |    | LK00               | to provide the property of                                                                                                    | LICO         | in the second                                                                                                    |                   | -              |       | and a  | 1.00     | Defetatellang aber of honare                       |
| Software               | ~   |    | LK00 =             | CONTRACTOR AND DODG                                                                                                    | LICO         | -                                                                                                    | <u> </u>          | ania m         | dia i | 100.0  | the l    |                                                    |
| Meine Lizenzvereinb.   | -   |    | LK00               | click                                                                                                    | LICO         | 1000                                                                                                    | and a             | and the second | and a | ALC: N | and a    |                                                    |
| Meine Lizenzschlüss    | el  |    | LK00               | Elementaria de com                                                                                                    | LICO         | 6.00m                                                                                                    | Arrist            | ile and        |       | and in | and a    |                                                    |
| Katalog                | >   |    | LK00               | Pressent Court Pressent                                                                                                    | LIC0         | , in the second                                                                                                    | 1000              |                | and a | N MAR  | 100      |                                                    |
| Support                | >   |    | LK00               | NUCLEAR AND ADDRESS OF THE MAN                                                                                                    | LICO         | (inter-                                                                                                    | and a             | -              | 6.25  | ing a  | diane in |                                                    |
| _ oupport              |     |    | LK00               | Pre-service in the service of the service of the se | LICO         | , manual s                                                                                                    | (march)           | 10.00          | n (m) | 1,000  | 100      |                                                    |
| Bei Fragen,            | Pro | bl | emen               | oder Hinweisen v                                                                                                    | vend         | len                                                                                                    | Sie               | e si           | ch    | bit    | te u     | Inter Angabe Ihrer <u>Bestellnummer ORD</u> (falls |